# SAS/GRAPH gyakorlati bemutató SAS 9.1-hez

# Tartalomjegyzék

| 1. K | Környezet megismerése                    |   |
|------|------------------------------------------|---|
| 1.1  | Példa adatállomány megismerése           |   |
| 1.2. | SAS HELP                                 |   |
| 1.3  | Eszközök grafikus riport készítésére     |   |
| 1.4  | SAS/GRAPH programok általános szintaxisa |   |
| 2. G | Graph-N-Go                               | 6 |
| 2.1  | Oszlopdiagram készítése                  |   |
| 2.2  | Forráskód                                |   |
| 2.3  | Output                                   |   |
| 3. É | Erte Ime zés                             |   |
| 3.1  | ODS                                      |   |
| 3.2  | GOPTIONS                                 |   |
| 3.3  | TITLE és FOOTNOTE                        |   |
| 3.4  | Tengely beállítások                      |   |
| 3.5  | Diagram beállítások                      |   |
| 4. E | Egyéb grafikonok                         |   |
| 4.1  | Pontdiagram                              |   |
| 4.2  | Vonaldiagram                             |   |
| 4.3  | Kördiagram                               |   |
| 5. G | Gyakorlatok                              |   |
| 5.1  | - Gyakorlat 1                            |   |
| 5.2  | Gyakorlat 2                              |   |
| 5.3  | Gyakorlat 3                              |   |
|      | -                                        |   |

László Anna 2010. április 26.

## 1. Környezet megismerése

## 1.1 Példa adatállomány megismerése

Vegyük példának a **Sashelp** könyvtár **Class** nevű adatállományát a SAS/GRAPH megismeréséhez. Másoljuk először a Sashelp.Class adatállományt a saját (graph) könyvtárunkba pl. c névvel:

```
data graph.c;
  set sashelp.class;
run;
```

Ismerjük meg az adatállományunk!

| ols | Data    | Solutions | W   | /indow   | Help       |      |      |        |           |
|-----|---------|-----------|-----|----------|------------|------|------|--------|-----------|
|     |         |           |     | -        |            | æ,   |      |        | a   z 📰 🖘 |
|     |         | _         |     | <u> </u> |            | 9    |      |        | z +a 📰 🎫  |
|     |         | ×         |     | VIE V    | WTABLE: Gr | aph. | C    |        |           |
| 16  | ontents | of 'Graph |     |          | Name       | Sex  | Age  | Height | Weight    |
| Ш   |         |           | 11- | 1        | Alfred     | м    | 14   | 69     | 112.5     |
| Ш   | 82      | •         |     | 2        | Alice      | F    | 13   | 56.5   | 84        |
| Ш   | C       | .         |     | 3        | Barbara    | F    | 13   | 65.3   | 98        |
| Ш   |         |           |     | 4        | Carol      | F    | 14   | 62.8   | 102.5     |
| Ш   |         |           |     | 5        | Henry      | М    | 14   | 63.5   | 102.5     |
| Ш   |         |           |     | 6        | James      | М    | 12   | 57.3   | 83        |
| Ш   |         |           |     | 7        | Jane       | F    | 12   | 59.8   | 84.5      |
|     |         |           |     | 8        | Janet      | F    | 15   | 62.5   | 112.5     |
|     |         |           | 9   | Jeffrey  | M          | 13   | 62.5 | 84     |           |
|     |         |           | 10  | John     | M          | 12   | 59   | 99.5   |           |
|     |         |           | 11  | Joyce    | F          | 11   | 51.3 | 50.5   |           |
|     |         |           |     | 12       | Judy       | F    | 14   | 64.3   | 90        |
|     |         |           |     | 13       | Louise     | F    | 12   | 56.3   | 77        |
|     |         |           |     | 14       | Mary       | F    | 15   | 66.5   | 112       |
|     |         |           |     | 15       | Philip     | М    | 16   | 72     | 150       |
|     |         |           |     | 16       | Robert     | M    | 12   | 64.8   | 128       |
|     |         |           |     | 17       | Ronald     | М    | 15   | 67     | 133       |
|     |         |           |     | 18       | Thomas     | M    | 11   | 57.5   | 85        |
|     |         |           |     | 19       | William    | M    | 15   | 66.5   | 112       |
|     |         |           |     |          |            |      |      |        |           |

Ha megnyitjuk a graph.c adatállományt, láthatjuk, hogy 5 változónk és 19 megfigyelésünk/egyedünk van. További információkat tudhatunk meg a contents eljárás futtatásával:

proc contents data=graph.c;
run;

A változók jellemzőit pl. az alábbi táblázat tartalmazza az eredményben (HTML outputban: Tools  $\rightarrow$  Options  $\rightarrow$  Preferences  $\rightarrow$  Results  $\rightarrow$  Create HTML):

| Változók és attribútumok alfabetikus listája |         |       |       |  |
|----------------------------------------------|---------|-------|-------|--|
| #                                            | Változó | Típus | Hossz |  |
| 3                                            | Age     | Num.  | 8     |  |

| Változók és attribútumok alfabetikus listája |         |       |       |
|----------------------------------------------|---------|-------|-------|
| #                                            | Változó | Típus | Hossz |
| 4                                            | Height  | Num.  | 8     |
| 1                                            | Name    | Kar.  | 8     |
| 2                                            | Sex     | Kar.  | 1     |
| 5                                            | Weight  | Num.  | 8     |

Ebből látható, hogy a változók nem lettek címkével (label) ellátva, vagyis, ami változó elnevezéseket láttunk előzőleg az adattábla megnyitásakor, ugyanazok maguk a változónevek. Az 5 változóból **3 nomenklatúra** (Age, Name, Sex) és **2 mutató** (Height, Wight). (Megjegyzés: Az Age

Az 5 valtozobol 3 nomenklatura (Age, Name, Sex) es 2 mutato (Height, Wight). (Megjegyzes: Az Age változó értelmezhető mutatóként is.)

### 1.2. SAS HELP

A 9.1-es SAS-ban a SAS/GRAPH eljárások listáját a Help  $\rightarrow$  SAS Help and Documentation  $\rightarrow$  Tartalom  $\rightarrow$  SAS Products  $\rightarrow$  SAS/GRAPH  $\rightarrow$  SAS/GRAPH Reference  $\rightarrow$  SAS/GRAPH Procedures részben találjuk:

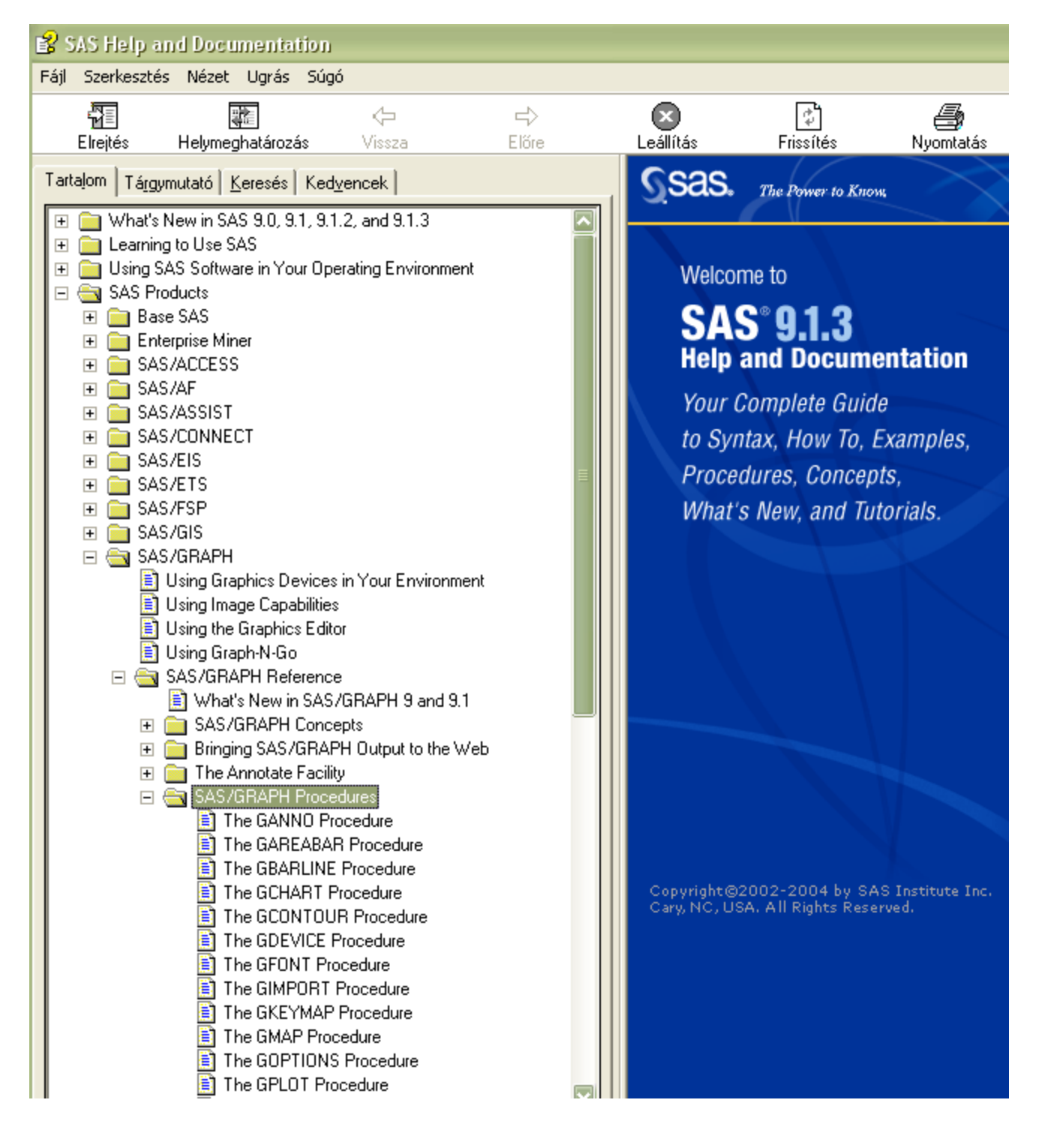

## 1.3 Eszközök grafikus riport készítés ére

- SAS/GRAPH
- SAS Enterprise Guide Graphical Tasks and Wizards
- SAS/AF (Alkalmazásfejlesztés, jelentősége EM-mel és Java-val ma már háttérbe szorult)
- JMP (Statisztikai programcsomag)
- SAS/INSIGHT, SAS Forecast Studio, SAS Enterprise Miner (EM)
- SAS Platform for Business Analytics (Web OLAP Viewer)
- Graph-N-Go

## 1.4 SAS/GRAPH programok általános szintaxisa

```
OPTIONS options; /* SAS opciók beállítása */
GOPTIONS options; /* grafikus opciók beállítása */
<DATA step (ha szükséges);> /* lehet, hogy szükséges előbb módosításokat végezni az
adatállományon, vagy pl. rendezni: PROC SORT */
<SAS/GRAPH global statements;> /* TITLE, FOOTNOTE, AXIS, LEGEND, stb. */
PROC <SAS/GRAPH procedure name> DATA=libref.dataset;
Procedure action statements;
RUN;
QUIT;
```

## 2. Graph-N-Go

## 2.1 Oszlopdiagram készítése

Indítsuk el a Graph-N-Go-t: Solutions  $\rightarrow$  Reporting  $\rightarrow$  Graph-N-Go

A bal oldalon lévő ikonsorból húzzuk a "New SAS Data Set" ikont a felső ablakrészbe.

A "SAS Data Set" sorban válasszuk a graph.c adatállományunkat (a különböző munkalapokon ellenőrizhetjük az állományunk jellemzőit).

Húzzunk az egérrel pl. egy "New Bar Chart" diagramot az alsó ablakrészbe. Az üres diagramterületen dupla egérkattintással beállíthatjuk a kívánt oszlopdiagram kinézetünket.

Legyen pl. az alábbi:

- "Data" fül alatt válasszuk a graph.c adatállományt, és tegyük meg a következő beállításokat:

- Kor legyen a kategória változó
- Függő változónak állítsuk a Tömeget
- Csoportképző ismérvünk legyen a Nem
- Az átlagot szemléltessük statisztikai értékként

| Bar Chart 2 18APR2010 12:57:21                                                                           | ×            |
|----------------------------------------------------------------------------------------------------|--------------|
| General Data Titles / Footnotes Appearance Diject Size                                                   |              |
| Data Model: Graph.C                                                                                      | OK<br>Cancel |
| Column Roles Category: Age Response (Average)                                                            | Help         |
| Response: Weight                                                                                         | Apply        |
| Group: Sex                                                                                               |              |
| Statistic         0.0           Statistic:         Average           10 15 20 25 30 35 10 15 20 25 30 35 |              |
| Name Style: C Short  C Long Group 1 Group 2                                                              |              |

- "Tiles/Footnotes" fül alatt:
  - Cím legyen mondjuk "BAR Chart of Weight"
  - Lábjegyzet: ,*Age grouped by Sex*"

| Bar Chart 1 18APR2010 12:25:46                         |        |
|--------------------------------------------------------|--------|
| General Data Titles / Footnotes Appearance Object Size |        |
| Construct text                                         | OK     |
| _ Titles                                               | Cancel |
| BAR Chart of Weight                                    | Help   |
|                                                        | Apply  |
|                                                        |        |
|                                                        |        |
| Footnotes                                              |        |
| Age grouped by Sex                                     |        |
|                                                        |        |
| Reset Titles Reset Footnotes                           |        |

- "Appearance" fül alatt:
  - Color Scheme pl. International
  - Használjunk az ábrán referencia vonalakat
  - Az oszlop típusa legyen pl. Cylinder

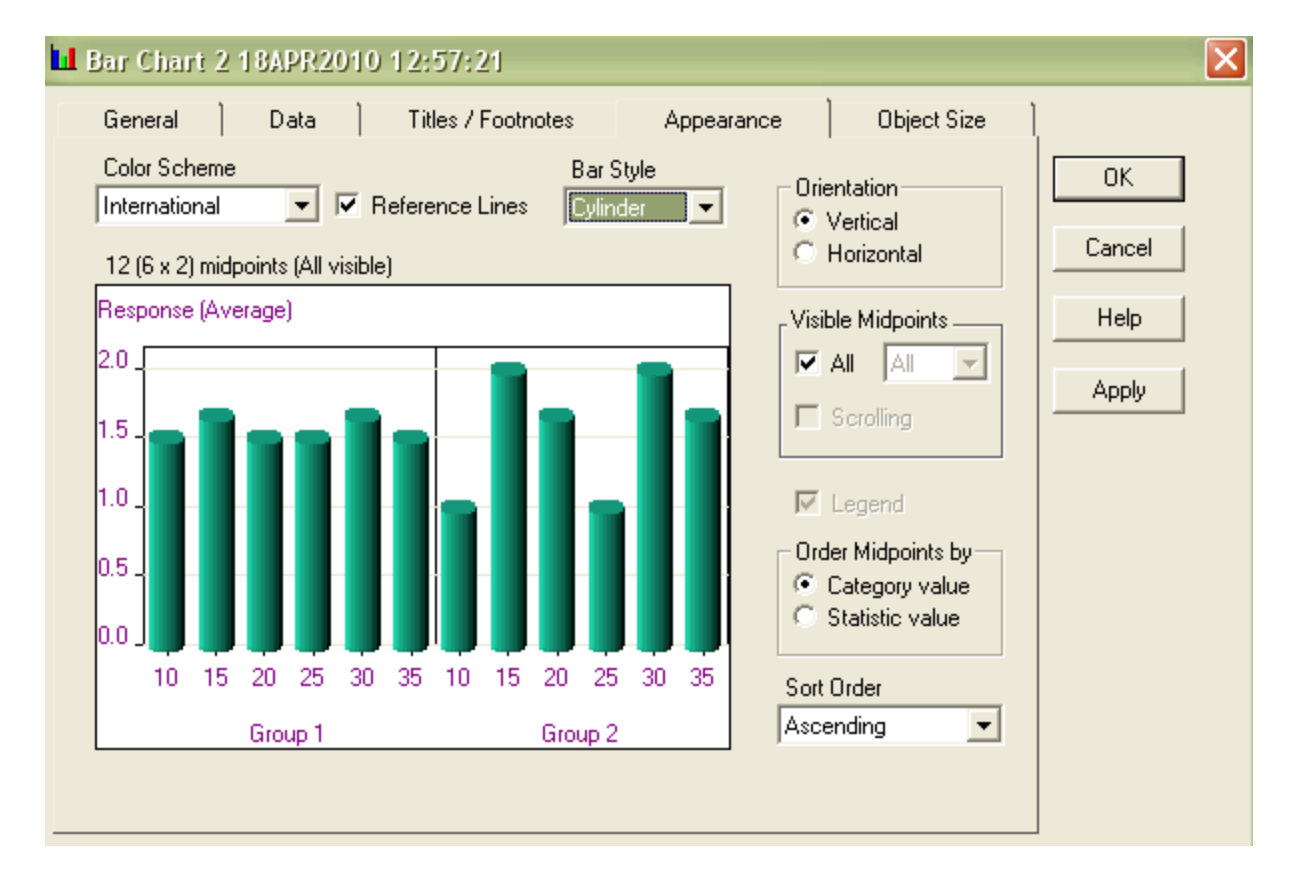

- "Object Size" fül alatt állítsuk be a diagramterület méretét 250×300-ra! (A méretet a későbbiekben úgy is módosíthatjuk, hogy a diagram területén jobb egérgomb lenyomásával megjelenő

menüsorban kiválasztjuk a "Grow/Shrink" opciót, és manuálisan beállítjuk a kívánt méretet. A "Maximize" menüponttal teljes nagyítást is végezhetünk.)

| General       Data       Titles / Footnotes       Appearance       Object Size         Current Size       Sizes       OK         200       X       200       Current         200       X       200       Current         200       X       200       Help         Apply       Apply |
|----------------------------------------------------------------------------------------------------|

- A többi beállítás maradjon az alapértelmezett értéken. Az *OK* gomb lenyomásával az alábbi grafikont kapjuk:

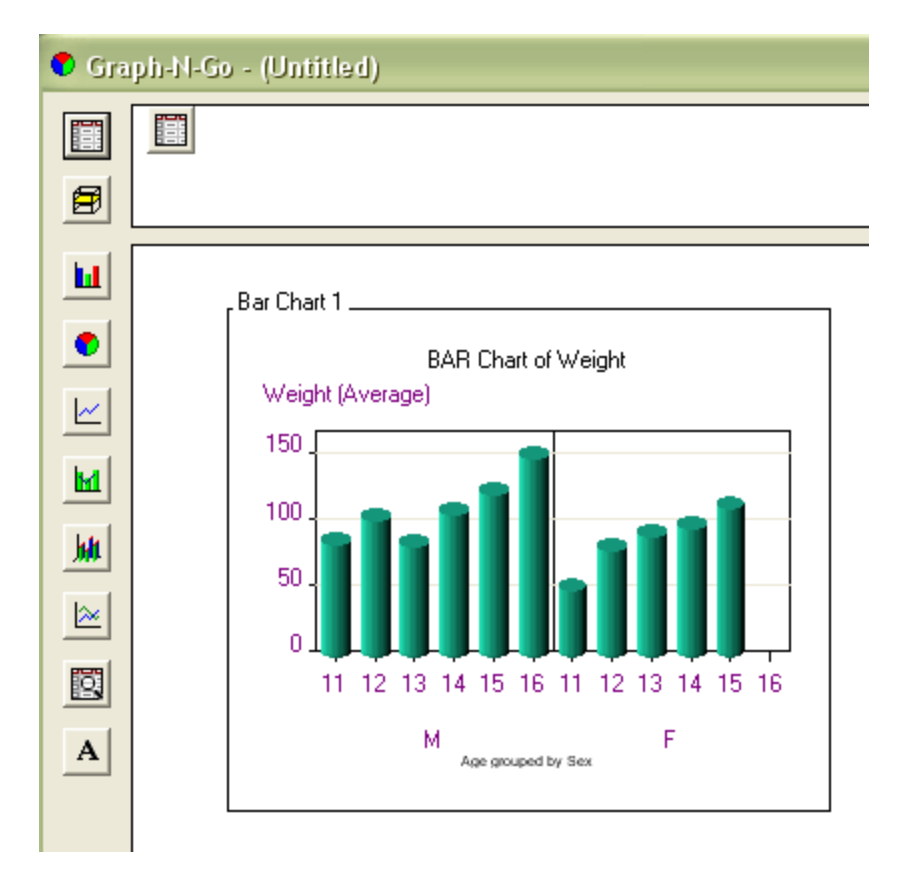

## 2.2 Forráskód

Az Export  $\rightarrow$  "Source file" menüpont segítségével a kapott diagramot generáló SAS kódot kimenthetjük. A megjelenő ablakban "Preview" gomb lenyomásával megjelenik egy külön ablakban a forráskód. Másoljuk be az Editor ablakba, és futtassuk le:

```
/* Graph-N-Go SAS/Graph Code Generation for
**
 ** Viewer: Bar Chart 1 18APR2010 12:25:46
** Description: Bar Chart 1
** Modified: 18APR2010:14:49:57
**
```

#### SAS/GRAPH

```
** SAS products required: Base, SAS/Graph (Version 9 or later)
** Code generated on: 18APR2010 14:56:21
* *
** There may be differences in appearance of the graph
** generated by the code below and the Graph-N-Go viewer.
* *
** To make code modifications consult the documentation
** for these statements: ODS, GCHART, GPLOT,
** GOPTIONS, AXIS, LEGEND, SYMBOL, TITLE, FOOTNOTE.
* *
** To route output to a graphics device other than your monitor,
** modify the source code below to change the device driver by
* *
   1) removing the asterisk preceding GOPTIONS DEVICE=JAVA;
* *
     2) changing JAVA to some other valid device.
* *
** To create an HTML file, modify the source code below
** to enable ODS output by
* *
     1) removing the asterisks from the ODS statments and
* *
        the asterisk preceding GOPTIONS DEVICE=JAVA;
* *
     2) setting the value of DEVICE= to GIF, JAVAIMG, ACTXIMG,
* *
       JAVA, or ACTIVEX (JAVA and ACTIVEX create interactive graphs)
* *
    3) verifying or changing the ODS FILE= option so it names the
* *
       HTML file for output.
* *
   4) verifying or changing the ODS GPATH= option so it names the
      path for the GIF or JPG file displayed by the HTML page. This
* *
* *
        option is not necessary if the DEVICE is ACTIVEX or JAVA.
*/
/* Begin ODS output */
* ods listing close;
* ods html file="output-HTML-file-specification" (title="Graph-N-Go Output")
           gpath="output-image-path-specification" gtitle gfootnote style=minimal;
/* Set the SAS/Graph options */
goptions reset=all
         ctext=CX800080 ftext="MS Sans Serif" htext=8 pt
         colors=(CX13967A CX4175B0 CXFFE4AB CXFF7370
                 CX204776 CXDD9B2B CXE64E4B CXA5A5A5
                 CX754B25 CXD63A3C CX688CD6 CXFFFFFF
                 CX444444 CXB92C2C CX008080 CXFDDD53);
/* Set the Titles/Footnotes */
title1 justify=center color=CX000000 font="MS Sans Serif" height=8 pt "BAR Chart of
Weight";
footnote1 justify=center color=CX000000 font="MS Sans Serif" height=8 pt "Age grouped
by Sex";
/* Set the SAS/Graph device driver */
* goptions device=JAVA xpixels=444 ypixels=335;
/* AXIS1 describes axis for Category variable AGE */
/* AXIS2 describes axis for Response variable WEIGHT and statistic MEAN */
axis1 minor=none noplane label=("Age");
axis2 minor=none noplane label=("Weight (Average)")
     order=(0 to 150 by 50) ;
proc gchart data=GRAPH.C;
   vbar3d AGE /
        type=MEAN sumvar=WEIGHT shape=CYLINDER
        maxis=axis1 noframe autoref clipref cautoref=CXC0C0C0
        woutline=1 coutline=CX000000 caxis=CX000000
```

SAS 9.1

```
raxis=axis2 group=SEX G100 ;
run;
quit;
/* Reset all graphics options */
```

```
/* End ODS output */
```

```
* ods html close;
```

\* ods listing;

## 2.3 Output

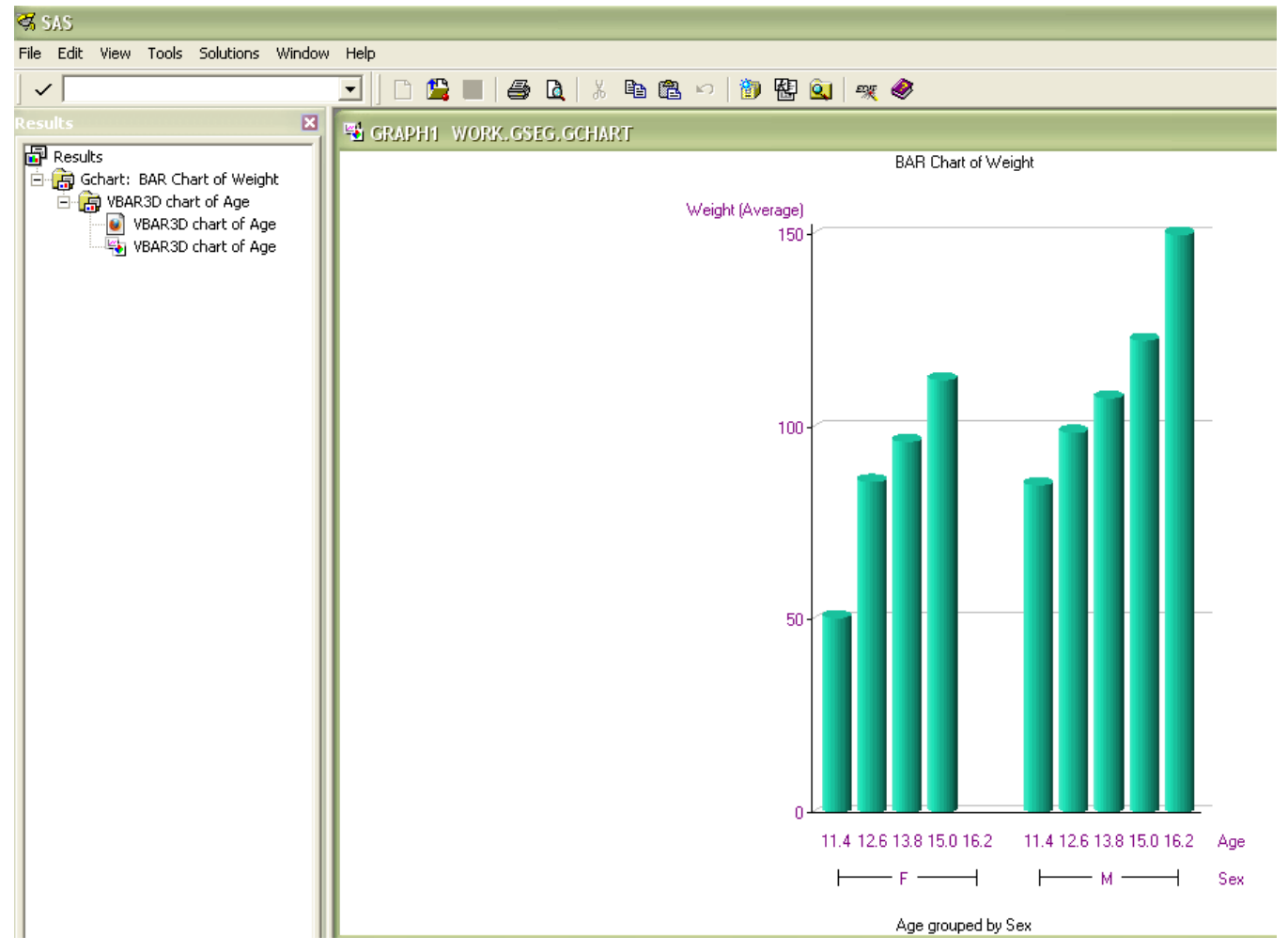

Az outputokat a WORK.GSEG katalógusba menti a SAS.

## 3. Értelmezés

### 3.1 ODS

#### **ODS** = **Output Delivery System**

SAS kimenet.

A SAS táblázatos vagy grafikus kimenetét többféle kimenetre irányíthatjuk.

Alapértelmezetten LISTING (SAS GRAPH1 Window), de lehet HTML (Web Browser), PDF (Adobe Reader, Printer, ...), RTF (Word Processor), stb. kimeneteket is beállítani.

```
Szintaxis:
ods listing;
```

ods listing close;

Minden korábban beállított kimenetet egy lépésben is lezárhatunk: ods \_all\_ close;

Példa:

```
ods listing;
ods html file='d:\SAS\2010 I\gyak\SAS GRAPH\ods\c.html';
ods rtf file='d:\SAS\2010 I\gyak\SAS GRAPH\ods\c.rtf';
ods pdf file='d:\SAS\2010 I\gyak\SAS GRAPH\ods\c.pdf';
ods noptitle;
goptions reset=all;
proc freq data=graph.c;
 title 'Age frequencies in the Class';
 tables age / nocum nopercent;
run:
proc gchart data=graph.c;
 vbar age;
 where sex='F';
 title 'Age frequencies among girls';
run;
quit;
ods all close;
title;
```

*Megjegyzés*: a html file-ban nem minden esetben jeleníti meg az ábrát, mert azt külön képként menti le. Ha a "file=" opciót kihagyjuk, akkor kirajzolja a grafikont is a böngészőben. A lényeg, hogy, ha megnyitjuk valamelyik ods-t, akkor zárjuk is le a kódsor végén, különben nem jeleníti meg az ábrát!

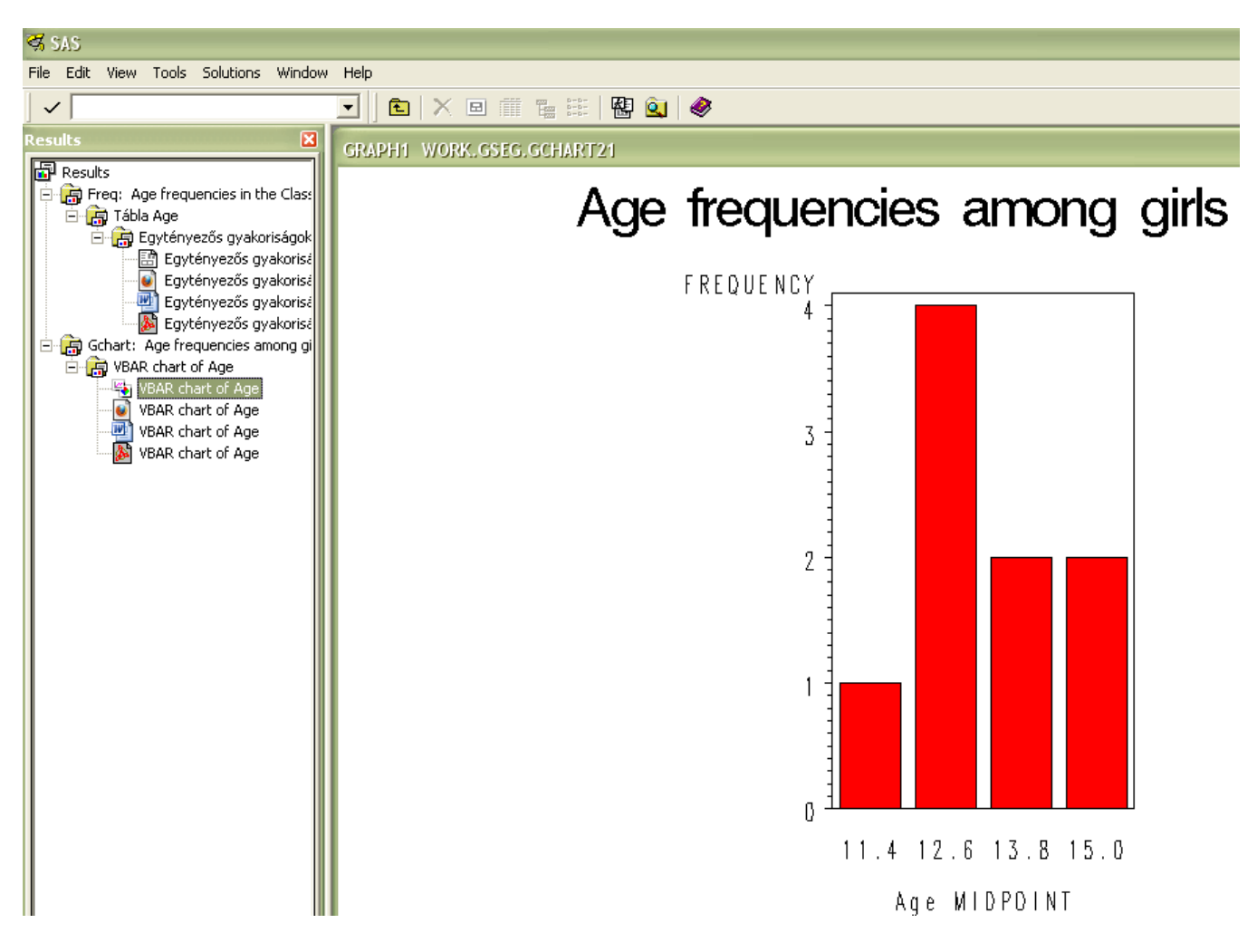

Töröljük ki a program elejéről és végéről a kikommentezett (\*) részeket a kimeneti beállításokra vonatkozóan. Hogy web böngészőben is megnézhessük a grafikonunkat, állítsuk be a Tools  $\rightarrow$  Options  $\rightarrow$  Preferences  $\rightarrow$  Results  $\rightarrow$  Preferred web browser opciót.

Futtassuk újra a programot és web böngészőben nézzük meg a kimenetet. (Megkereshetjük, hogy hova menti le a SAS a képet a számítógépünkre.)

### 3.2 GOPTIONS

Globális grafikus alapbeállításokat lehet ezzel tenni. A QUIT; utasítás zárja le. Több eljárás is lehet benne.

```
GOPTIONS graphics-specific-options; /* több opció is lehet itt */
PROC graphics-procedure-name DATA=libref.dataset;
    Statements specific to the graphics procedure
    / <statement options>;
RUN;
QUIT;
```

A GOPTIONS-ben megjelenő néhány opció vonatkozhat általános beállításra vagy visszaállításra (RESET=ALL | GLOBAL, ...), a megjelenésre (BORDER | NOBORDER, GSIZE=lines, HPOS=columns, IBACK= fileref | 'external-file', VPOS=rows, ...), színre (CBACK=background-color, CTEXT=text-color, CTITLE=title-color, COLORS=<(colors-list | NONE)>, ...), szöveg kinézetére (FTEXT=text-font, FTITLE=title-font, HTEXT=text-height <units>, HTITLE=title-height <units>, ...), stb. (További leírás a "The GOPTIONS Procedure" Help-jében.)

```
goptions reset=all ftext='Arial/bold';
ods listing;
proc sort data=graph.c out=csex;
  by sex;
  where age in (11,12,13);
run;
proc gchart data=csex;
  by sex;
  vbar height;
  title 'Heights of 11-13 year old boys and girls';
run;
quit;
```

# Heights of 11-13 year old boys and girls

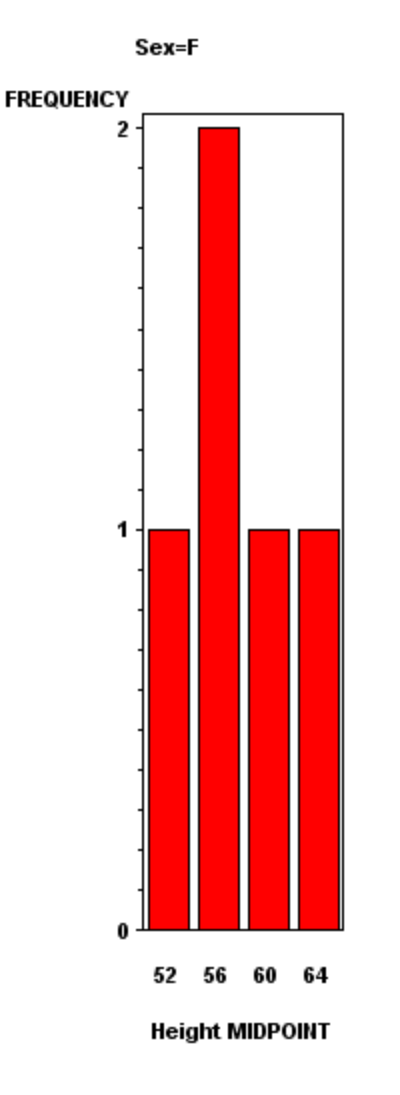

# Heights of 11-13 year old boys and girls

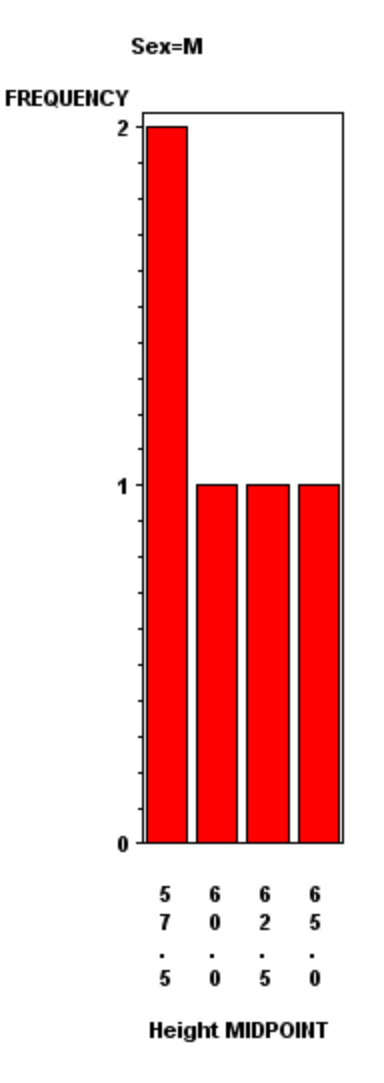

## 3.3 TITLE és FOOTNOTE

Szintaxis TITLEn options 'text'; FOOTNOTEn options 'text';

"n" 1 és 10 közötti egész szám lehet, ha kihagyjuk, alapértelmezetten az első címet vagy lábjegyzetet jelenti.

Opciók
FONT= or F=
title f='Albany AMT' 'Cím1';

COLOR= or C=
title c=blue 'Cim1';

HEIGHT= or H=
title h=14pt 'Cím1';

JUSTIFY= or J=
title j=center 'Cim1';

UNDERLINE= or U=
title u=2 'Cim1';

BOX= or BO= title box=2 'Címl';

```
Példa:
goptions reset=all;
ods listing;
```

proc gchart data=GRAPH.C; HBAR AGE; TITLE f='Times New Roman' c=blue h=14pt j=center u=2 box=2 'Cim1'; TITLE2 f='Times New Roman' c=green h=12pt j=center u=1 'Cim2'; Footnote f='Times New Roman' c=cyan h=10pt j=center u=3 box=1 'Labjegyzet1'; run; quit;

```
SAS/GRAPH

Cim1
Cim2
```

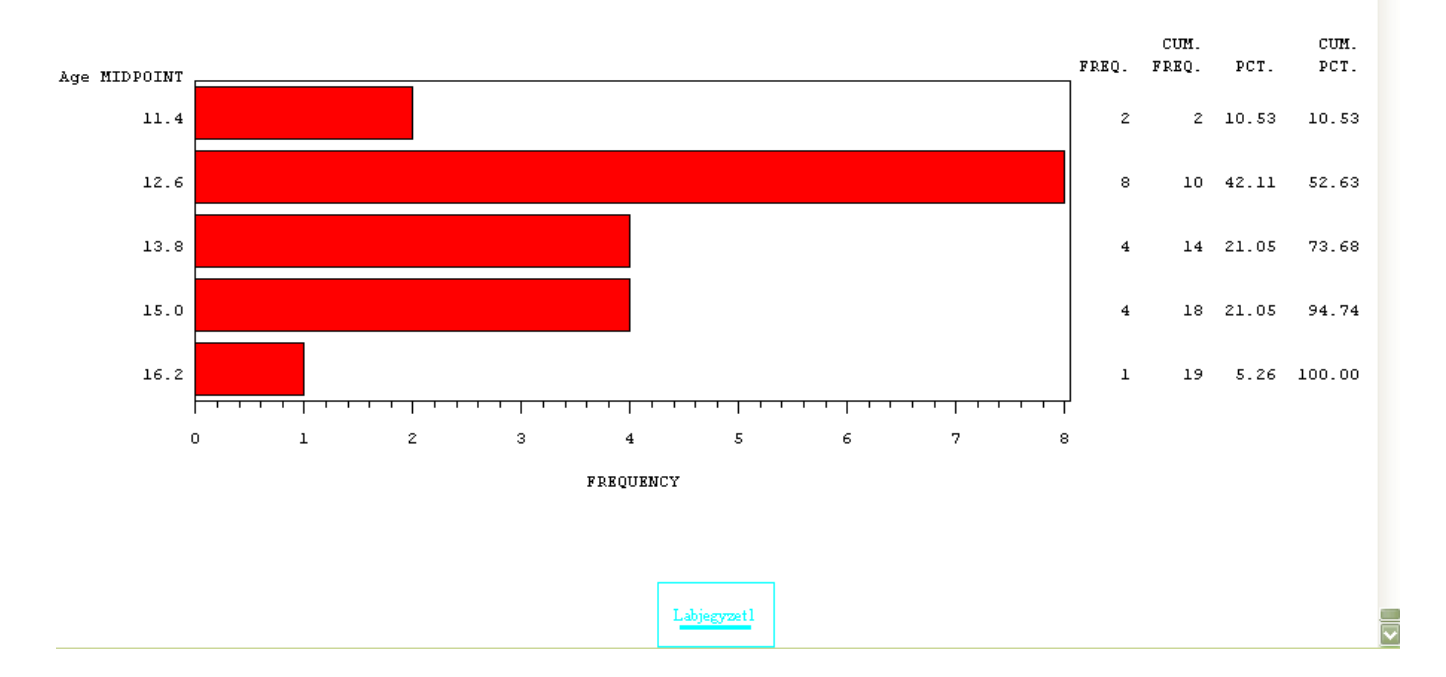

Csak a cím és lábjegyzet grafikus beállítások törlése: goptions reset=(title footnote);

Minden grafikus beállítás törlése: goptions reset=global;

## 3.4 Tengely beállítások

#### Szintaxis: AXISn options;

```
Opciók:
ORDER=(value list) /* értékek sorrendje a tengelyen */
OFFSET=(nl units, n2 units) | (n1,n2)units
axis1 order=(1 to 6) offset=(1 in, 1 cm); /* az origótól 1 inch-re, a végponttól 1
cm-re, egység lehet: CELLS (character cells), CM (centiméter), IN (inch), PCT
(grafikus kimeneti terület százaléka), PT (pont) */
axis2 order=(120 to 320 by 20);
axis3 order=(100 200 300);
axis4 order=('Spain' 'Italy' 'France') offset=(3,3)cm;
```

```
LENGTH=n /* tengely hossza */
ORIGIN=(x units, y units) | (x,y)units /* a tengely hol lássa az origót, origó elhelyezkedésének
beállítása*/
axis5 length=60pct origin=(20,15)pct;
axis6 length=6in origin=(1in,20pct);
```

```
MAJOR=(tick-mark-options) | NONE /* főosztások, lehetséges opciók: NUMBER=, COLOR=, HEIGHT=, WIDTH= */
```

```
MINOR=( tick-mark-options) | NONE /* alosztások, lehetséges opciók: NUMBER=, COLOR=,
HEIGHT=, WIDTH= */
axis1 major=(number=12) minor=none;
axis2
            major=(color=red height=2 width=2)
            minor=(color=orange height=1 number=1)
            order=(120 to 320 by 20);
LABEL=(text-options 'text') | NONE /* tengely címke testre szabása, lehetséges opciók: COLOR=,
HEIGHT=. FONT= */
VALUE=(text-options-n 'text-n') | NONE /* lehetséges opciók: COLOR=, HEIGHT=, FONT=, TICK= */
axis1 label=(color=blue height=2 font='Courier New' 'Budget Month')
        value=(color=red height=1.5 font='Arial');
axis2 label=none;
axis3 value=(color=orange
                  t=1 'JAN' t=2 color=red 'FEB'
                  t=3 'MAR' t=4 color=red 'APR'
                  t=5 'MAY' t=5 color=red 'JUN'); /* TICK=t */
GPLOT Procedure
```

HAXIS: Horizontal Axis – vízszintes tengely VAXIS: Vertical Axis – Függőleges tengely

*Példa:* ods html;

```
goptions reset=global;
symbol v=square cv=green h=10pt; /* négyzet formájú szimbólum a grafikonon */
axis1 order=(10 12 14 16 18)
        offset=(1,1)cm length=80pct origin=(, 14.3 pct)
        major=(height=1 width=2)
        minor=none
        label=(height=2pct font='Arial' color=green 'Age for Boys');
axis2 major=(height=2 width=2)
        minor=(number=4 color=red height=1)
        label=(height=2pct font='Arial' color=green)
        value=(font='Courier New');
proc gplot data=graph.c;
 where sex='M' and weight>90;
                   haxis=axis1 vaxis=axis2
 plot height*age /
                    noframe autohref
                    vref=65; /* referencia vonal */
 format height comma6.;
 title 'Height of boys with Weight greater than 90 by Age';
run:
quit;
```

ods html close;

## 3.5 Diagram beállítások

(SAS Help: BAR statement, GBARLINE procedure)

```
vbar3d AGE /
    type=MEAN sumvar=WEIGHT
    shape=CYLINDER
    maxis=axis1 caxis=CX000000
    raxis=axis2
    noframe
    autoref clipref cautoref=CXC0C0C0
```

woutline=1 coutline=CX000000
group=SEX G100;

type: alkalmazott statisztika típusa

sumvar: változó kiválasztása, amire a statisztikát számoljuk

shape: oszlopok formájának típusa az oszlopdiagramon. Lehet pl. block=B, cylinder=C, prism=P, star=S, hexagon=H.

maxis: vízszintes főtengely kijelölése

raxis: "response axis", bal oldali függőleges tengely

caxis: tengely színe

noframe: ne rajzoljon keretet a diagram köré

autoref: a függőleges tengely minden főosztásához rajzol egy-egy referencia egyenest. A függőleges tengely adott pontjához való referencia egyenes rajzolásához használjuk a REF= opciót.

clipref: alapértelmezetten a referencia vonalak az oszlopok előtt futnak. Hogy az oszlopok mögött fussanak a referencia vonalak, használjuk a CLIPREF opciót.

cautoref: referencia egyenes színe

woutline: oszlop kontúr vastagsága pixelben (pl. block típusú oszlopformánál látszódik)

coutline: oszlop kontúrvonalának színe

group: csoportosító változó kijelölése

g100: a csoportváltozó szerinti tengelyosztások egyenletes eloszlását, és a tengely 100 százalékának kihasználtságát ezzel adjuk meg.

## 4. Egyéb grafikonok

### 4.1 Pontdiagram

Scatter Plot, Kavicsábra

```
Szintaxis:
proc gplot data=SAS-data-set; /* bemeneti adathalmaz */
plot y-variable * x-variable /* előbb a függő változó, majd a független */
/ options;
run;
quit;
```

Példa:
proc gplot data=graph.c;
 plot weight \* height;
run;
guit;

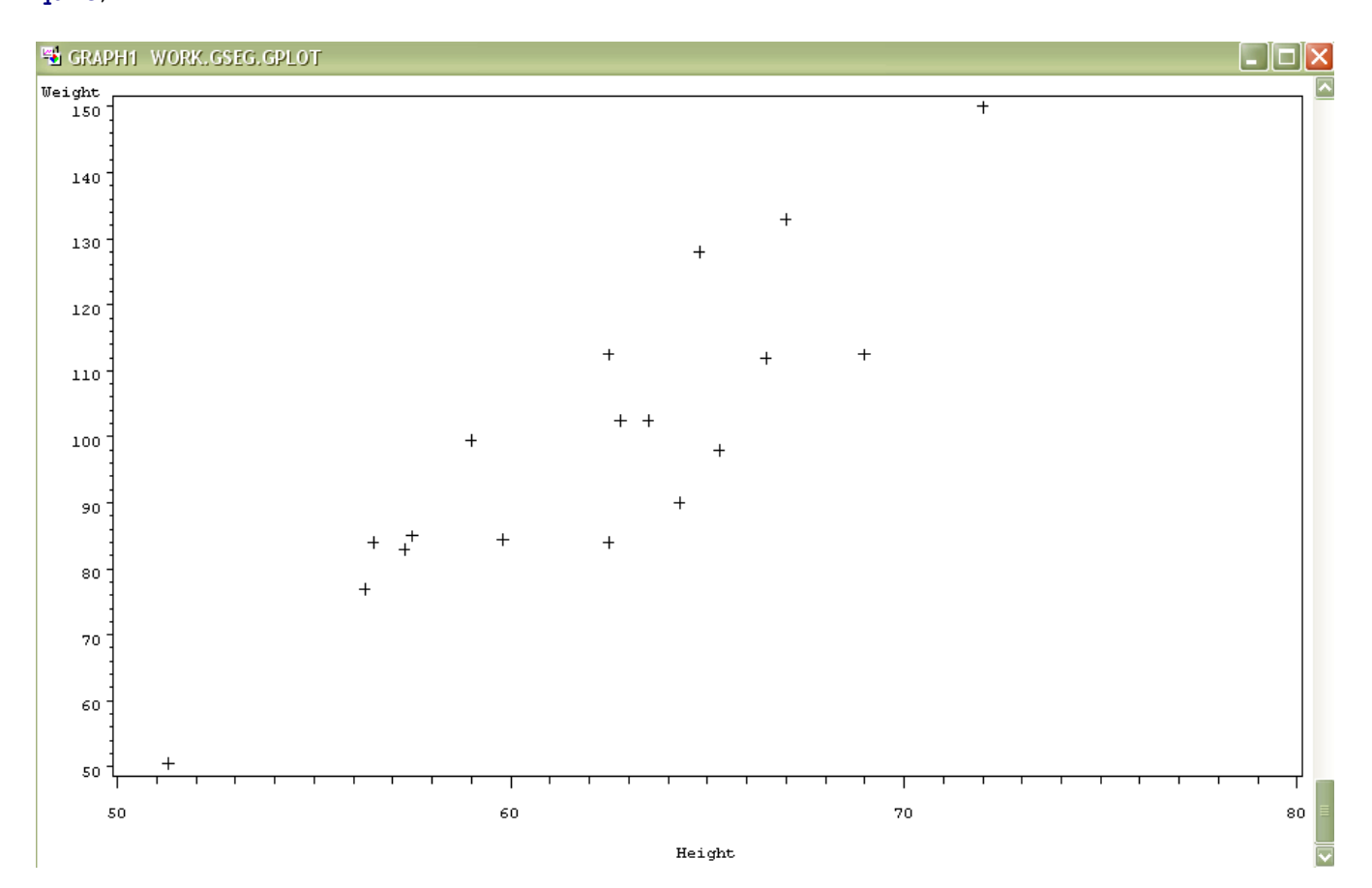

Alapértelmezetten a "pontok" szimbóluma plusz-jel. A szimbólumokat az alábbi módon lehet módosítani:

Symboln value=symbol cv=color height=n units; /\* value=v=szimbólum, cv=szimbólum színe, height=h=szimbólum magassága alapértelmezetten CELL, de lehet CM, IN, PT, PCT \*/

Néhány szimbólum: plus, Y, star, square, diamond, triangle, hash, Y, Z, paw, point, dot, circle, \_, \$, +, :, ...

(SAS HELP: SYMBOL statement, options)

#### Példa:

```
symbol1 value=diamond cv=magenta height=25 pt;
symbol2 value=dot cv=green height=0.2 in;
proc gplot data=graph.c;
  plot height * weight=1 /* symbol1 beállítással */
        height * age=2; /* symbol2 beállítással */
run;
quit;
```

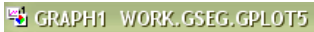

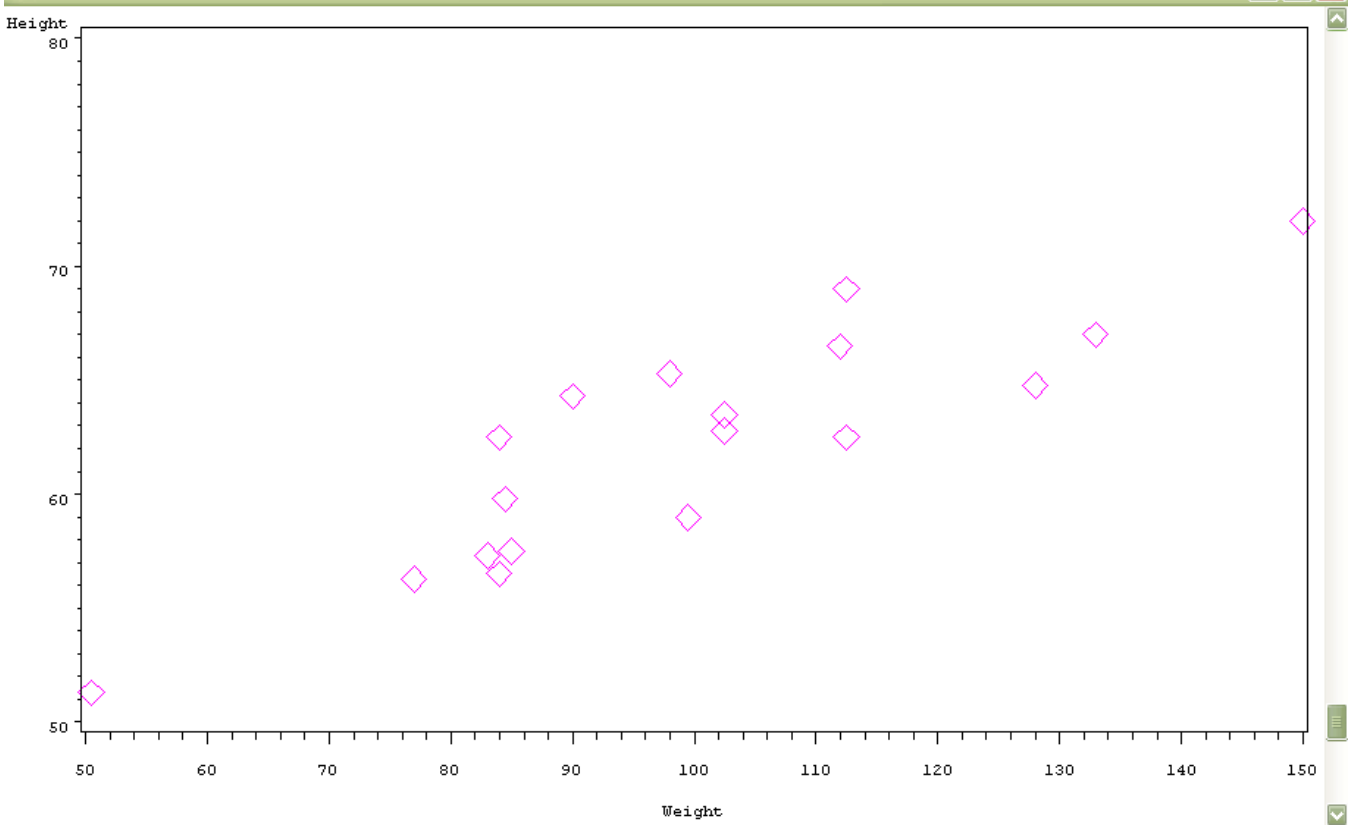

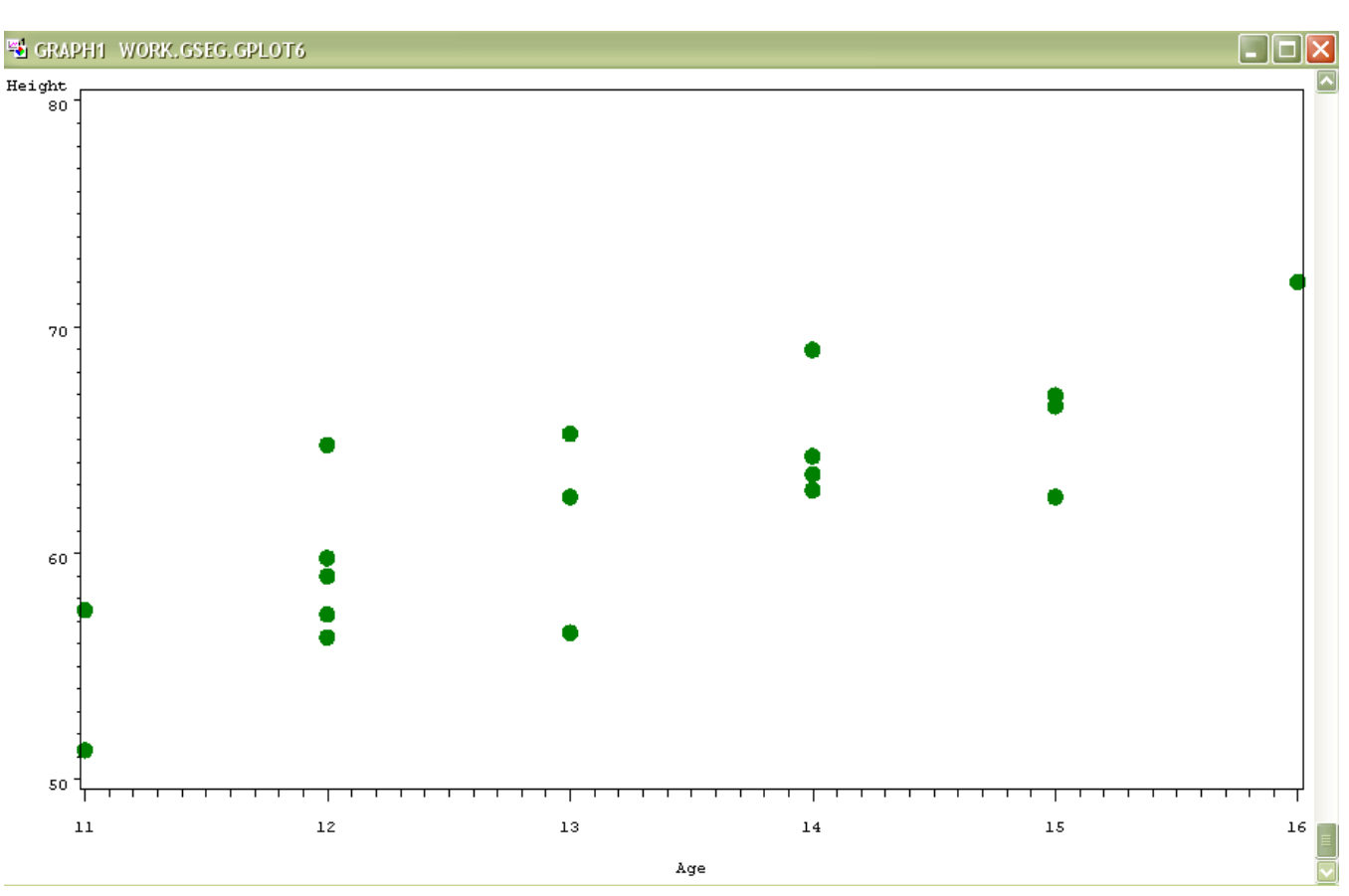

#### Példa néhány további opció alkalmazására:

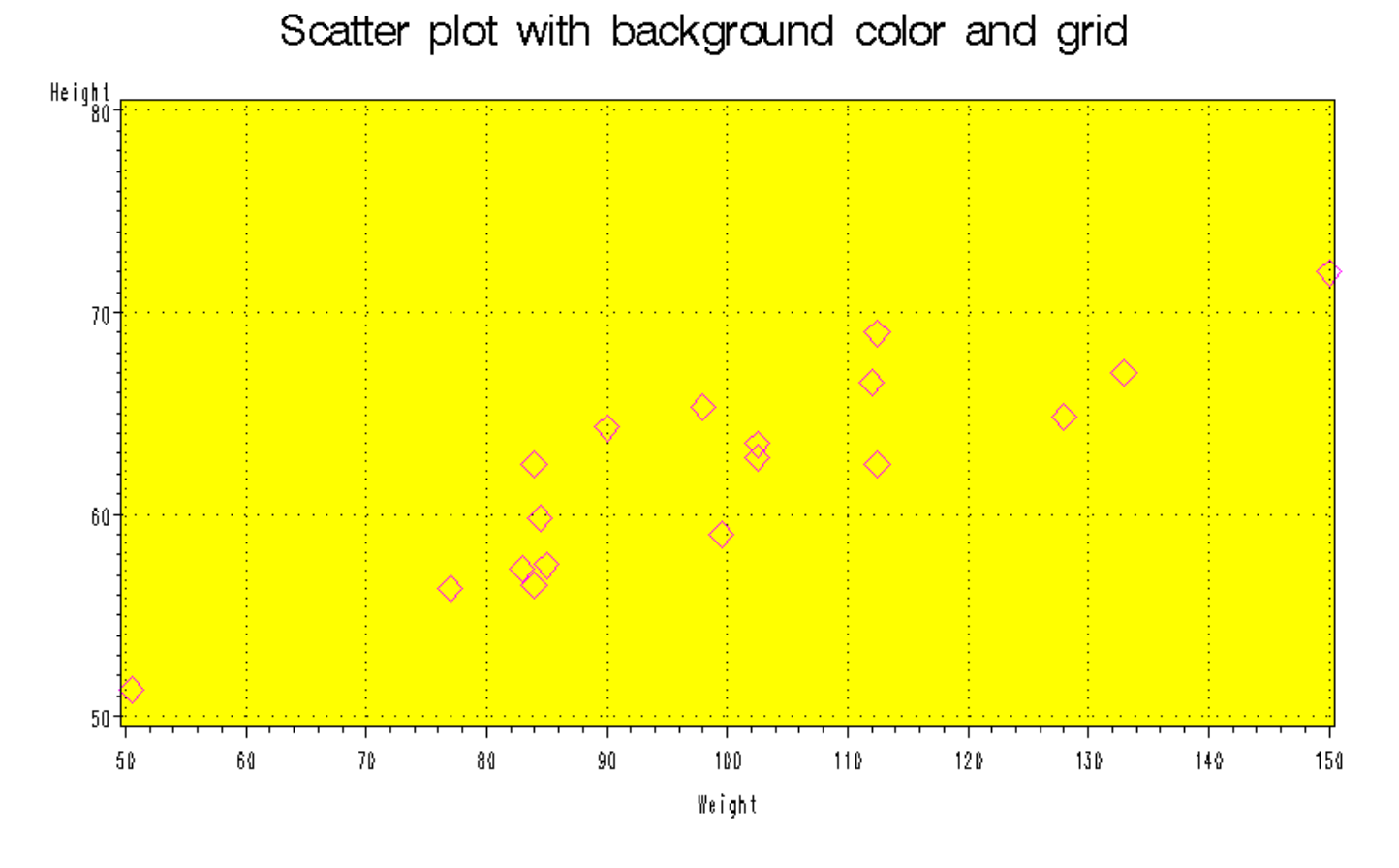

## 4.2 Vonaldiagram

Line plot

A szintaxis alapja a pontdiagram szintaxisa, melyben a SYMBOL utasításban az INTERPOL= opciót kell használni a pontok "összekötésének" stílusára.

INTERPOL=

NONE: nincs vonal, ami összeköti a pontokat, ez az alapértelmezett

JOIN: egyenes szakaszokkal köti össze a pontokat a pontdiagramon

SPLINE: simított, lekerekített vonallal köti össze a pontokat

SMnn: simított vonal, ami nem feltétlen megy át a pontokon. "nn" 0 és 99 közötti egész szám, minél nagyobb, annál jobban simul a pontokhoz illesztett görbe.

| Egyéb opciók:                |                                                                         |
|------------------------------|-------------------------------------------------------------------------|
| WIDTH=n (w=n)                | vonalvastagság beállítása                                               |
| LINE=line-type (l=line-type) | vonal típusa (pl. szaggatott, pontozott, stb.), 1-46 közötti egész szám |
| CI=line-color                | vonal színe                                                             |
| COLOR=color (c=color)        | a vonal és a pontok (szimbólumok) színének beállítása                   |

Vonal típusait megtaláljuk a "LINE= option, SYMBOL statement"-re keresve a HELP-ben.

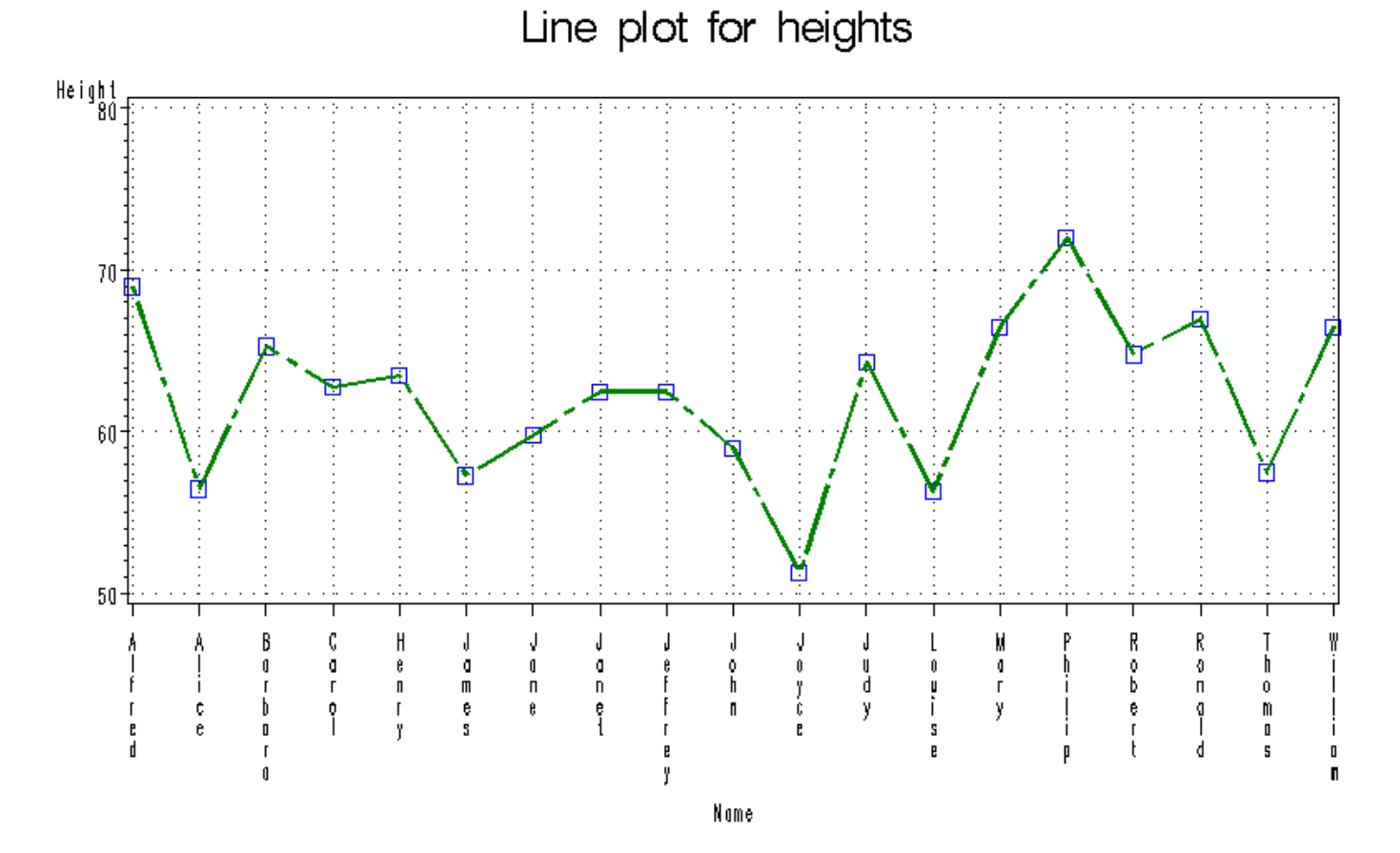

# 4.3 Kördiagram

#### Pie chart, tortadiagram

```
Szintaxis:
proc gchart data=SAS-data-set;
pie chart-variable(s) / options;
pie3d chart-variable(s) / options;
run;
quit;
Példa:
```

```
proc gchart data=graph.c;
pie weight;
pie3d weight;
title 'Pie charts';
run;
quit;
```

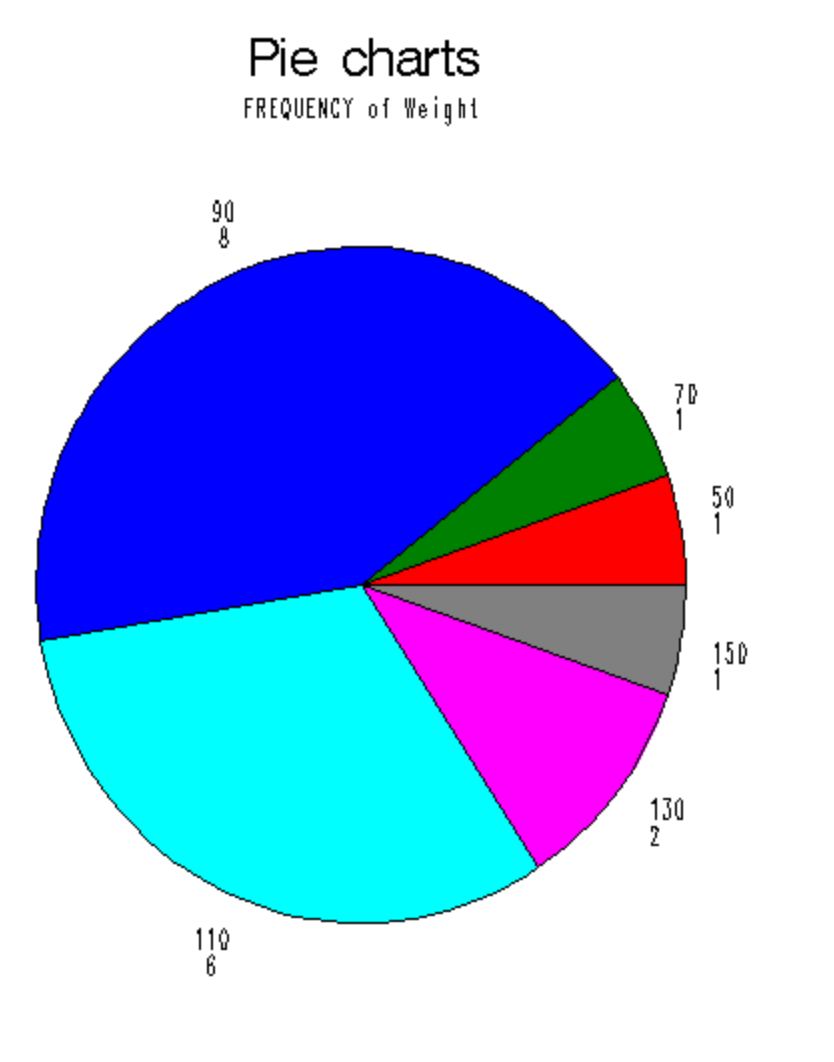

Pie charts FREQUENCY of Weight

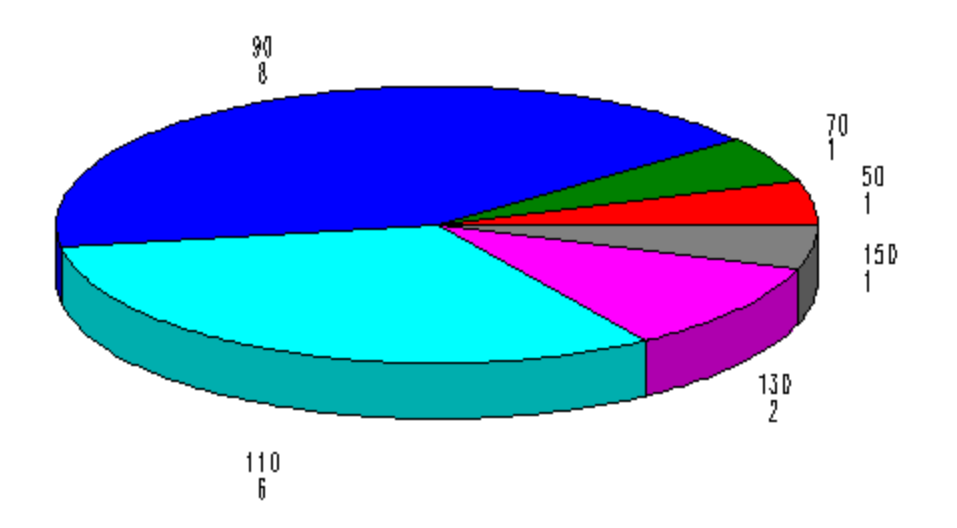

| Néhány lehetséges opció: |                                                                    |
|--------------------------|--------------------------------------------------------------------|
| TYPE=statistic           | A számítandó statisztika, pl. FREQ (alapértelmezett), PERCENT, SUM |
| SUMVAR=variable          | Az összeg számításhoz használt változó megnevezése                 |
| GROUP=variable           | Csoportosító változó; annyi kördiagram lesz, ahány csoport van     |
| SUBGROUP=variable        | Alcsoportot meghatározó változó, amely alcsoportok a kördiagramon  |
|                          | koncentrikus körökként jelennek meg                                |
| LEVELS=n                 | Csoportok számának meghatározása                                   |

*A tortaszeletek megjelenése:* NOHEADING

|             | Alanártalmazattan 2 áránál? kazdi a köraikkakakat rajzahi árannutatá  |
|-------------|-----------------------------------------------------------------------|
| NUHEADING   | Alapenennezetten "5 oranar kezur a korcikkelyeket fajzoini oranutato  |
|             | járásával ellentétes irányba                                          |
| ASCENDING   | A statisztikai érték szerint növekvő sorrendbe teszi a cikkelyeket    |
| DESCENDING  | A statisztikai érték szerint csökkenő sorrendbe teszi a cikkelyeket   |
| CLOCKWISE   | "12 óránál" kezdi a körcikkelyeket rajzolni az óramutató              |
|             | járásával megegyező irányba                                           |
| ANGLE=value | A megadott értéknél, mint foknál kezdi rajzolni az első tortaszeletet |
|             | óramutató járásával ellentétes irányba. A 0 fok "3 óránál" van.       |

Értékek megjelenítése:

| ARROW           | Kívül a körön, nyíllal kötve a cikkelyhez                                                                       |
|-----------------|----------------------------------------------------------------------------------------------------|
| INSIDE          | Körcikkelyen belül                                                                                              |
| OUTSIDE<br>NONE | Körcikkelyen kívül, nem összekötve a tortaszelettel, csak mellette elhelyezve<br>Nem jeleníti meg az értékeket. |
| DEDCENT         |                                                                                                    |

| PERCENT | Cikkelyhez tartozó százalékértékek megjelenítése  |
|---------|---------------------------------------------------|
| SLICE   | Cikkely nevének (középső értékének) megjelenítése |

VALUE Cikkelyhez tartozó statisztikai érték megjelenítése

Példa:

quit;

## FREQUENCY of Age

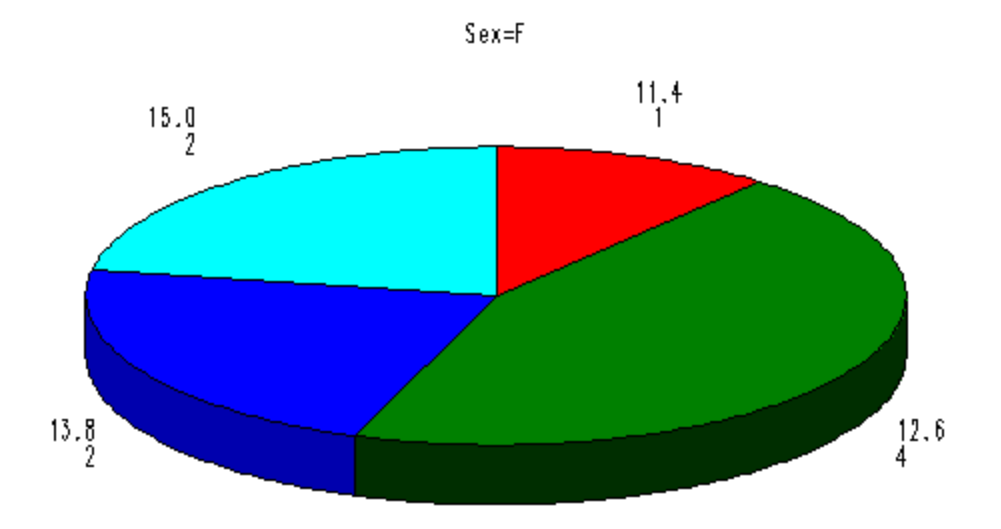

FREQUENCY of Age

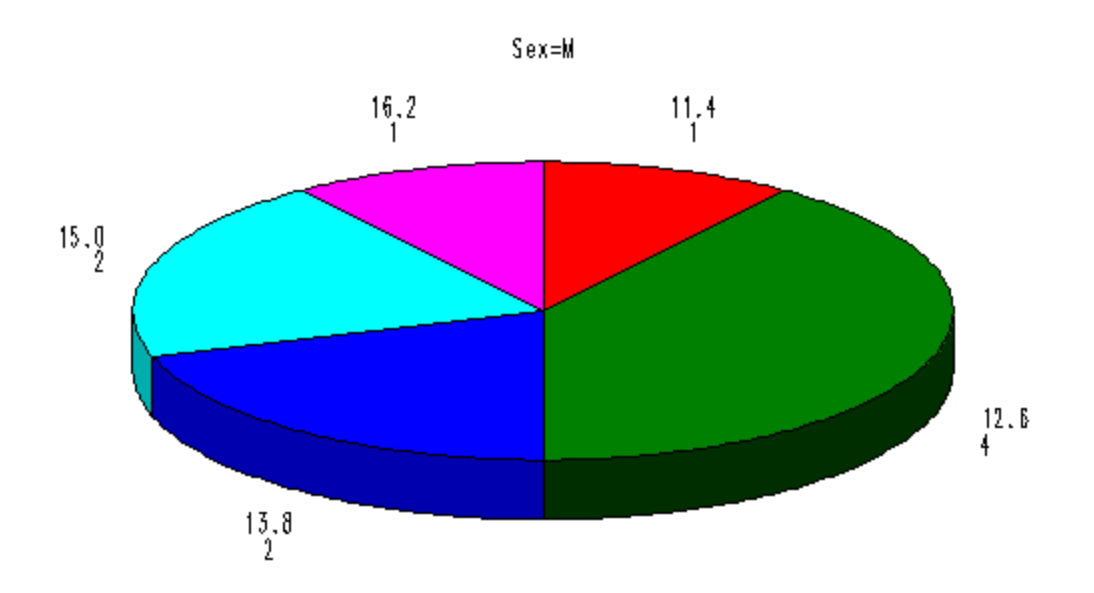

## 5. Gyakorlatok

## 5.1 Gyakorlat1

#### Feladat:

Rajzoljunk egy pontdiagramot 20 pont méretű csillag szimbólumokkal ahol szemléltetjük az osztályban (sashelp.class) a 15 évnél fiatalabbak között magasság értékeket! Adjunk címet a diagramnak!

```
Megoldás:
goptions reset=all;
symbol1 value=star cv=blue height=20 pt;
proc gplot data=graph.c;
where age<15;
plot height * age =1;
title 'Scatter plot for heights of students under 15 years of age';
run;
guit;
```

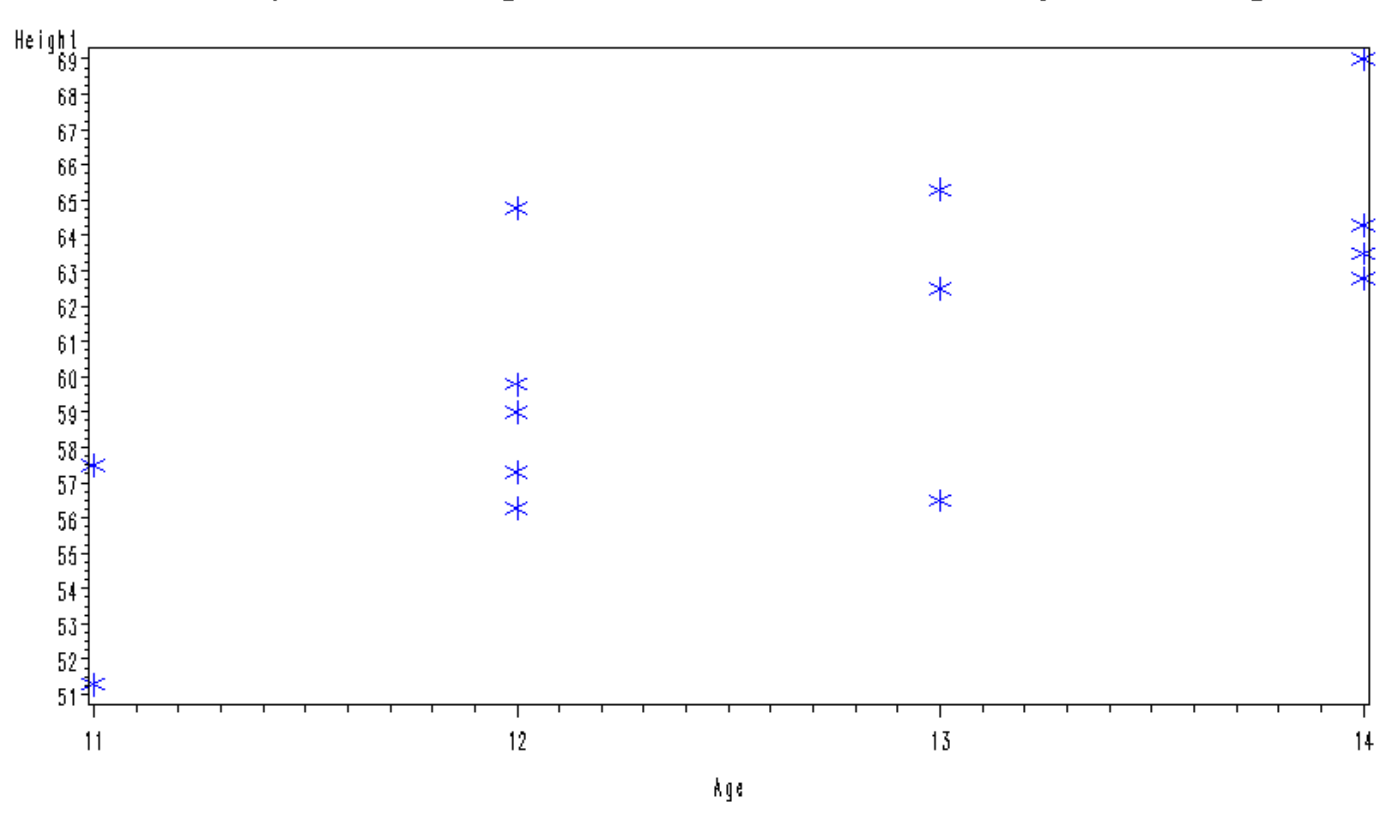

Scatter plot for heights of students under 15 years of age

## 5.2 Gyakorlat2

Feladat:

Készítsünk olyan simított vonaldiagramot, amiben az osztály (sashelp.class) fiú tagjainak tömeg értékeit szemléltetjük csökkenő sorrendbe állítva a diákokat! A vonal legyen szaggatott és megegyező színű a pontokkal! Állítsunk be valamilyen háttérszínt és adjunk címet a grafikonunknak!

```
Megoldás:
proc sort data=graph.c out=cc;
where sex='M';
by descending weight;
run;
```

```
SAS 9.1
```

Smoothed line graph for boys' weights in descending order

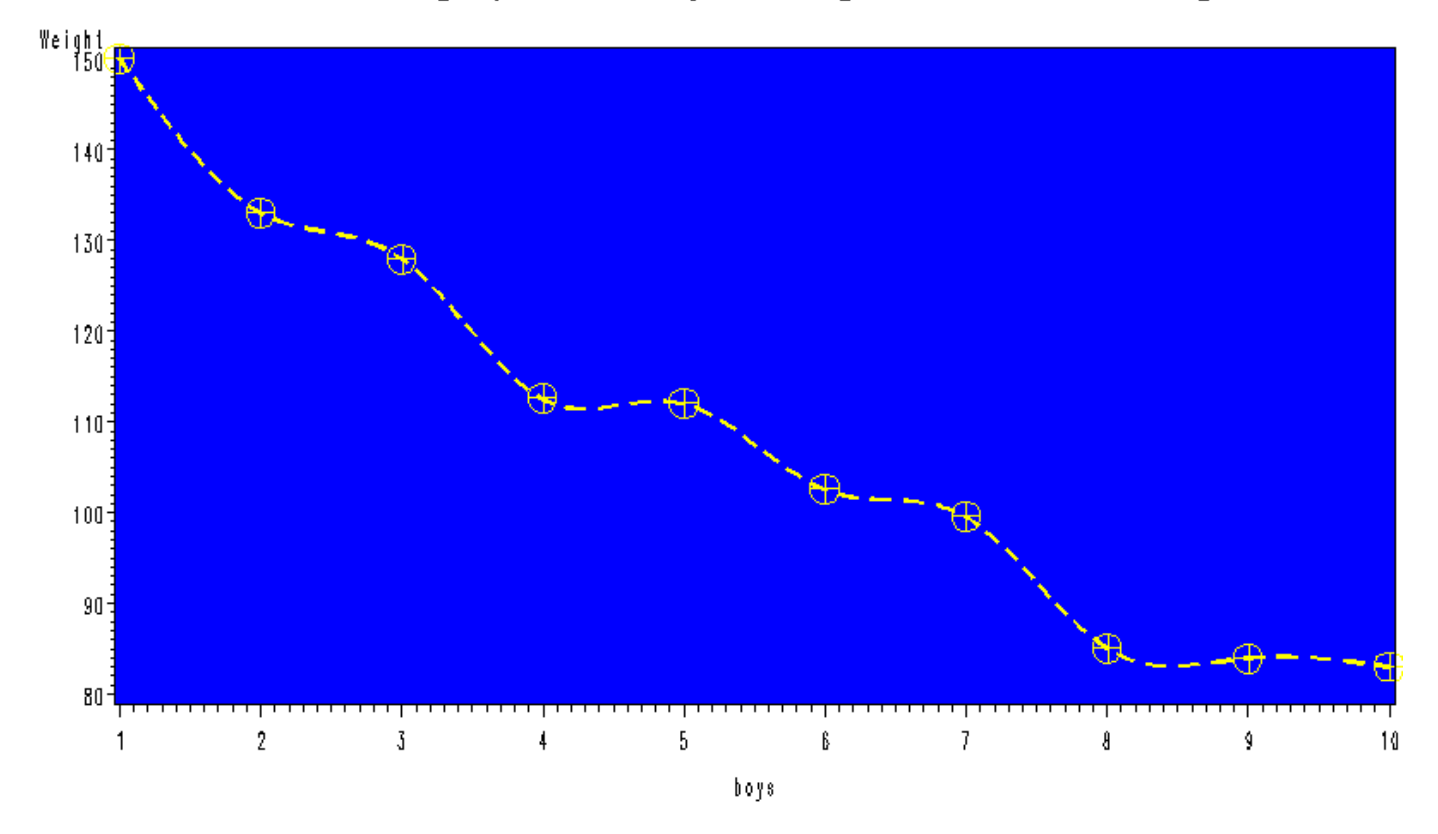

## 5.3 Gyakorlat3

#### Feladat:

Hozzunk létre egy vízszintes oszlopdiagramot a sashelp.class adatállományon, amiben a magasságok gyakoriságát mutatjuk be nemek szerint! Használjunk fekete címeket és piros lábjegyzeteket középre rendezve! Az ábra szövegezését kék színnel, Arial betűtípusban, 10 pont betűmérettel jelenítsük meg! A tengelyek színe legyen zöld, az oszlopok kontúrvonala pedig legyen 4 pont vastag és kék színű! A grafikont pdf kimenetre irányítsuk! Ne felejtsük el a végén visszaállítani a kezdeti beállításokat!

```
title1 justify=center color=black font='Times New Roman' height=20 pt 'Horizontal bar
chart of Height by gender';
title3 justify=center color=black font='Times New Roman' height=15 pt
'SASHELP.CLASS';
footnote1 justify=center color=red height=8 pt '2010';
footnote3 justify=center color=red height=8 pt 'Szeged';
proc gchart data=graph.c;
   hbar height
          / type=mean
            caxis=green
            group=sex
            woutline=4 coutline=blue;
run;
quit;
goptions reset=all;
ods pdf close;
```

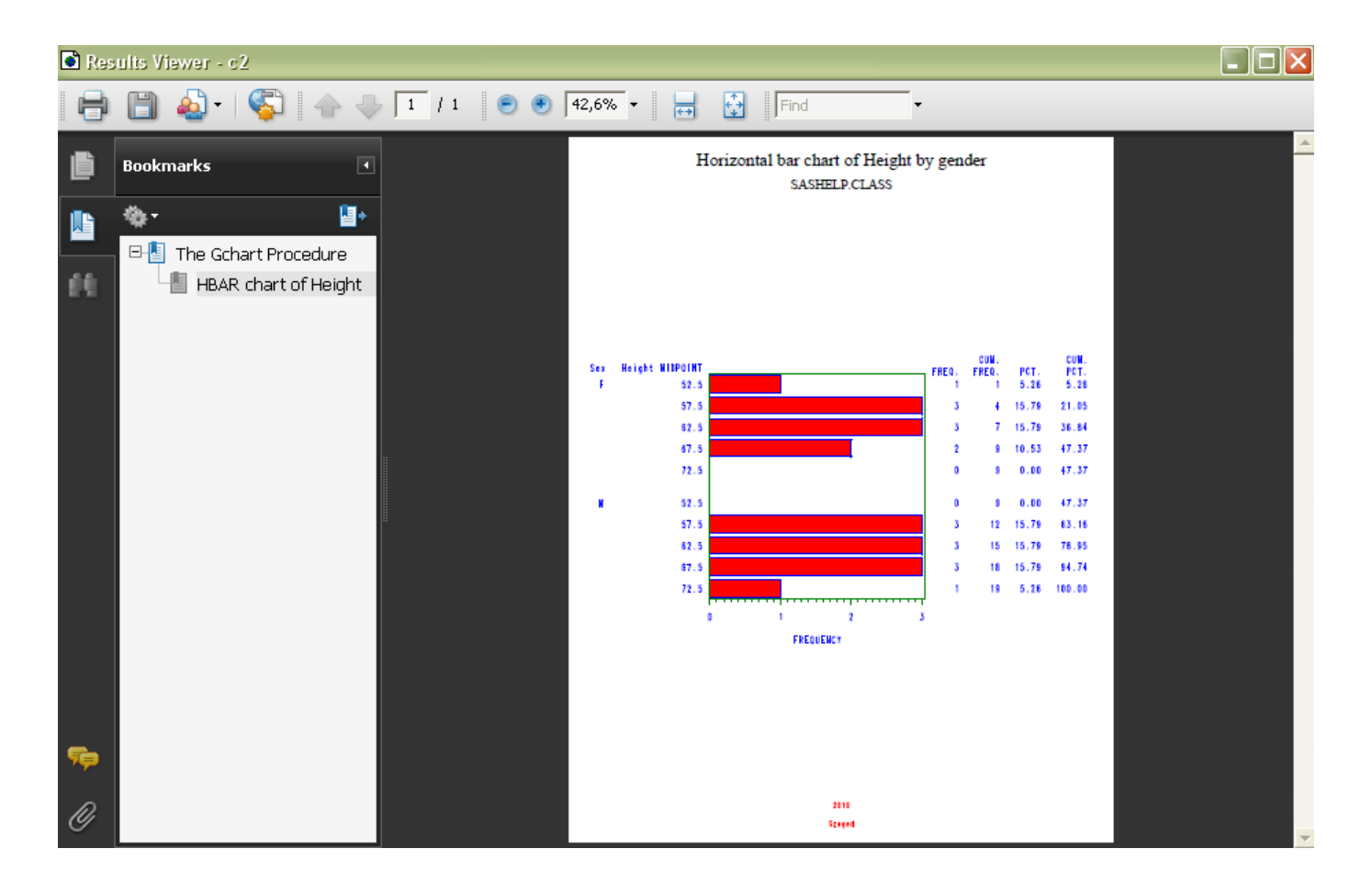